## ОГОЛОШЕННЯ ДЛЯ ВСТУПНИКІВ З ОСОБЛИВО НЕБЕЗПЕЧНИХ ТЕРИТОРІЙ (КВОТА-2)

До уваги вступників, які мешкають на особливо небезпечній території та мають скористатись правом участі у конкурсному відборі за квотою-2!

Згідно із змінами до Порядку прийому на навчання для здобуття вищої освіти в 2022 році та до Правил прийому:

особливо небезпечна територія - територія України, яка визнана тимчасово окупованою в умовах воєнного стану відповідно до пункту 3 частини першої статті З Закону України "Про забезпечення прав і свобод громадян та правовий режим на тимчасово окупованій території України", територіальні громади, що розташовані в районі проведення воєнних (бойових) дій або які перебувають в тимчасовій окупації, оточенні (блокуванні), переліки яких сформовано в електронній формі відповідно до Положення про інформаційну систему формування переліку територіальних громад, які розташовані в районі проведення воєнних (бойових) дій або які тимчасовій перебувають окупації, оточенні В (блокуванні), затвердженого постановою Кабінету Міністрів України від 07 травня 2022 року N 562, а у разі відсутності технічної можливості формування такого переліку в електронній формі - затверджені Мінреінтеграції за погодженням з Міноборони на підставі пропозицій відповідних обласних, Київської міської військових (військово-цивільних) адміністрацій;".

Прийом заяв та документів від вступників, місце проживання яких зареєстровано (задекларовано) на особливо небезпечній території, що приймають участь у конкурсі за квотою-2 та вступають на основі індивідуальної усної співбесіди, творчих конкурсів, розпочинається:

- з 11 липня для заяв в паперовій формі;
- з 29 липня для заяв в електронній формі

та закінчується о 18:00 08 серпня.

У зв'язку з тим, що у 2022 році кваліфікований електронний підпис вступника для надсилання сканкопій через електронний кабінет не буде реалізовано, подання оригіналів необхідних документів для участі у конкурсному відборі за квотою-2 місця може здійснюватися, крім особистого подання, також шляхом:

надсилання їх сканованих копій з накладанням на відповідні файли кваліфікованого електронного підпису вступника на адресу Приймальної комісії закладу освіти у терміни, визначені Правилами прийому;

## ПОКРОКОВИЙ ПОРЯДОК ДІЙ ВСТУПНИКА з ОНТ для отримання права на КВОТУ-2

- 1. Завантажити додаток Дія
- 2. ВСТУПНИКУ авторизуватися в додатку Дія за допомогою NFC та ІДкарти
- 3. Активувати в додатку Дія, Дія-підпис.
- 4. За допомогою Дія-підпис отримати безкоштовний доступ до українського інтернету через CleanVPN.
- 5. За допомогою Дія-підпис авторизуватися на порталі Дія.
- 6. Створити особистий кабінет на порталі Дія. <u>https://diia.gov.ua/</u>
- 6а. Якщо при створені кабінету не приходить СМС, попросити когось із знайомих на підконтрольній території отримати код СМС підтвердження на його номер телефону і передати цей код Вам.
- 7. Сформувати на порталі Дія електронний витяг про зареєстроване місце проживання та завантажити його звідти в форматі pdf. <u>https://diia.gov.ua/.../vityag-z-reyestru-teritorialnoyi...</u>

7а. Якщо Витяг не місить інформацію про місце проживання (надпис "Відомості відсутні"), то зробити фото папірця, який видавався разом з ІД-картою.

8. За допомогою Дія-підпис накласти КЕП вступника на файл витягу (та за необхідності на фото з пункту 7а) на порталі ІСЕІ. (з використанням налаштувань за замовчуванням) <u>https://id.gov.ua/sign</u>

8а. В разі використання КЕП від іншого надавача довірчих послуг на незахищеному (файловому) носієві після ідентифікації натиснути кнопку "Ні, обирати інший формат" та із запропонованого меню обрати "CAdES.

Дані та підпис зберігаються в CMS файлі (\*.p7s)". Всі інші параметри без змін.

9. Завантажити підписаний файл витягу (та за необхідності файл з фото з пункту 7а) з подвійним розширенням pdf. p7s

10. Надіслати файл(и) з КЕП вступника засобами електрозв'язку (ел-пошта та/або месенджери) для реєстрації права на пільгу та попросити підтвердити отримання

11. Перед відправкою підписаних файлів варто **перевірити** чи читається підпис і чи відкривається файл на який накладався підпис. Самі по собі файли з підписом не відкриваються. Це можна зробити лише в процесі **верифікаці**ї.

https://id.gov.ua/verify